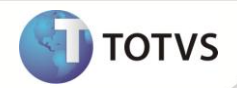

# **DSR Tarefeiro**

| Produto  | : | Microsiga Protheus® Gestão de Pessoal versão 11 |                    |   |          |
|----------|---|-------------------------------------------------|--------------------|---|----------|
| Chamado  | : | TFTAR7                                          | Data da publicação | : | 07/01/13 |
| País(es) | : | Brasil                                          | Banco(s) de Dados  | : | Todos    |

Realizada melhoria com os identificadores **989 - Dias Trabalhados** e **990 - Dias de Descanso** para tratamento do descanso/repouso semanal remunerado para empregados contratados por tarefa. Para eles, a remuneração do repouso corresponde à divisão do salário relativo às tarefas executadas durante a semana, no horário normal de trabalho, pelo número de dias de serviço efetivamente trabalhados.

### Importante

O uso dos identificadores é opcional, de modo que, se não forem fornecidas as informações correspondentes a eles, os dias trabalhados são considerados como dias corridos compreendidos pelo período das tarefas. É assumido 1 (um) dia de repouso para o período.

#### PROCEDIMENTOS PARA IMPLEMENTAÇÃO

Para viabilizar essa melhoria, é necessário aplicar previamente o pacote de atualizações (Patch) deste chamado.

#### PROCEDIMENTOS PARA UTILIZAÇÃO

1. No Gestão de Pessoal (SIGAGPE) acesse Atualizações / Cadastros / Verbas (GPEA040).

O sistema apresenta uma janela com as verbas cadastradas.

- 2. Cadastre uma verba definindo os campos:
  - Tipo Cod. (RV\_TIPOCOD), igual a 3 (Base).
  - Tipo Verba (RV\_TIPO), igual a D (Dias).
  - Percentual (RV\_PERC), informe 100.
  - Id.p/Cálculo (RV\_CODFOL), informe o código 989 (Dias Trabalhados).
- 3. Confira os dados e confirme.
- 4. Ainda no cadastro de verbas, cadastre uma verba definindo os campos:
  - Tipo Cod. (RV\_TIPOCOD), igual a 3 (Base).

## **Boletim Técnico**

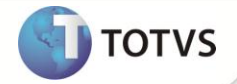

- Tipo Verba (RV\_TIPO), igual a D (Dias).
- Percentual (RV\_PERC), informe 100.
- Id.p/Cálculo (RV\_CODFOL), informe o código 990 (Dias de Descanso).
- 5. Confira os dados e confirme.
- 6. Acesse Atualizações/ Lançamentos / Mensal (GPEA090) e selecione um empregado tarefeiro.
- Informe a verba correspondente ao identificador 989 e forneça o número de dias efetivamente trabalhados no mês para a execução das tarefas.
- 8. Informe a verba correspondente ao identificador **990** e forneça o número de dias de repouso semanal remunerado para o período de execução das tarefas.
- 9. Confira os dados e confirme.
- 10. Realize os procedimentos descritos na rotina Mensal (GPEA090) para todos os empregados tarefeiros.
- 11. Em seguida, acesse Miscelânea / Cálculos / Folha (GPEM020) e informe os parâmetros para o cálculo da folha de um empregado tarefeiro para a apuração do repouso semanal remunerado.
- 12. Confirme os parâmetros e execute a rotina.
- 13. Acesse Atualizações / Lançamentos / Mensal (GPEA090) e selecione o funcionário para verificar o cálculo do repouso semanal remunerado.
- 14. Observe o valor apurado.

#### **INFORMAÇÕES TÉCNICAS**

| Tabelas Utilizadas    | SX5 – Tabelas.                                                                                     |
|-----------------------|----------------------------------------------------------------------------------------------------|
| Funções Envolvidas    | GPEA040 – Cadastro de Verbas.<br>GPEXCALC – Cálculos da Folha.<br>GPEXFUN - Biblioteca de Funções. |
| Sistemas Operacionais | Windows <sup>®</sup> /Linux <sup>®</sup>                                                           |